Ave A ofrece la posibilidad de gestionar la configuración del Calendario laboral y de las diferentes Jornadas escolares.

Se procede del siguiente modo: Perfil de "Dirección - Gestión". ¡Pasos!

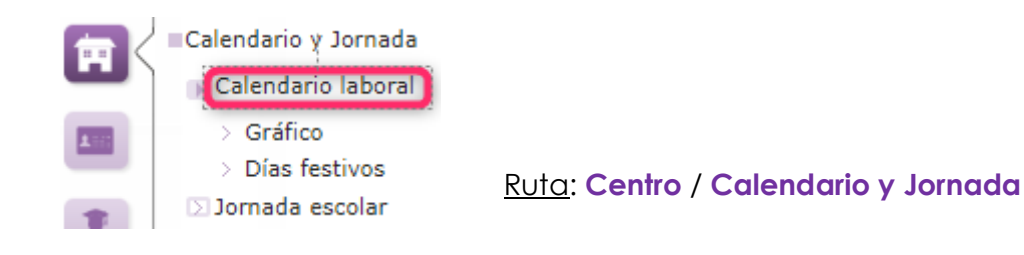

El aspecto "temporal" es muy importante en la vida escolar. Hay que indicar a vuel qué días son festivos en el centro (así, en esas fechas, por ejemplo, no será viable poner faltas de asistencia), así como hacer constar cuáles van a ser los tramos horarios de la jornada escolar (o jornadas escolares) del centro.

Desde la ruta: Centro / Calendario y Jornada / Calendario laboral / Gráfico, se muestra la pantalla "Calendario gráfico laboral".

|                            | Año académico: 2021-2022 🗸 Tipo de personal: Docente 🗸 |                            |
|----------------------------|--------------------------------------------------------|----------------------------|
|                            | Festivo en la comunidad 📗 Festivo en la localidad      |                            |
| Septiembre 2021            | Octubre 2021                                           | Noviembre 2021             |
| un Mar Mie Jue Vie Sab Dom | Lun Mar Mie Jue Vie Sab Dom                            | Lun Mar Mie Jue Vie Sab Do |
|                            | 1 2 3                                                  | 1 2 3 4 5 6                |
| 10 11 12                   | 4 5 6 7 8 9 10                                         | 8 9 10 11 12 13 1          |
| 3 14 15 16 17 18 19        | 11 12 13 14 15 16 17                                   | 15 16 17 18 19 20 2        |
| 0 21 22 23 24 25 26        | 18 19 20 21 22 <b>23 24</b>                            | 22 23 24 25 26 27 2        |
| 7 28 29 30                 | 25 26 27 28 29 30 31                                   | 29 30                      |
| Diciembre 2021             | Enero 2022                                             | Febrero 2022               |
| n Mar Mie Jue Vie Sab Dom  | Lun Mar Mie Jue Vie Sab Dom                            | Lun Mar Mie Jue Vie Sab Do |
| 1 2 3 4 5                  | 1 2                                                    | 1 2 3 4 5                  |
| 7 8 9 10 11 12             | 3 4 5 6 7 8 9                                          | 7 8 9 10 11 12             |
| 14 15 16 17 18 19          | 10 11 12 13 14 15 16                                   | 14 15 16 17 18 19          |
| 21 22 23 24 25 26          | 17 18 19 20 21 22 23                                   | 21 22 23 24 25 26          |
| 28 29 30 31                | 24 25 26 27 28 29 30                                   | 28                         |
|                            | 31                                                     |                            |
| Marzo 2022                 | Abril 2022                                             | Mayo 2022                  |
| Mar Mie Jue Vie Sab Dom    | Lun Mar Mie Jue Vie Sab Dom                            | Lun Mar Mie Jue Vie Sab D  |
| 1 2 3 4 5 6                | 1 2 3                                                  |                            |
| 8 9 10 11 12 13            | 4 5 6 7 8 9 10                                         | 2 3 4 5 6 7                |
| 15 16 17 18 19 20          | 11 12 13 14 15 16 17                                   | 9 10 11 12 13 14 1         |
| 22 23 24 25 26 27          | 18 19 20 21 22 23 24                                   | 16 17 18 19 20 21 2        |
| 29 30 31                   | 25 26 27 28 29 30                                      | 23 24 25 26 27 28 2        |
|                            |                                                        | 30 31                      |

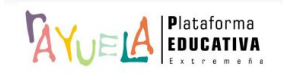

Para añadir o modificar una festividad local, se pulsa sobre un día concreto. A continuación, se muestra la pantalla "Día festivo en el calendario de la localidad", se introduce una "Descripción" de la festividad y pulsa el botón "Aceptar".

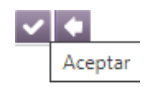

| Fiesta de la localidad              |   |
|-------------------------------------|---|
| Año académico: 2021-2022            |   |
| Fecha: 27/05/2022                   |   |
| Descripción: Ferias de San Fernando | * |

A modo de Ejemplo: (Cáceres)

|     |     | Ma  | yo 20 | 022 |     |        |
|-----|-----|-----|-------|-----|-----|--------|
| Lun | Mar | Mie | Jue   | Vie | Sab | Dom    |
|     |     |     |       |     |     | 1      |
| 2   | 3   | 4   | 5     | 6   | 7   | 8      |
| 9   | 10  | 11  | 12    | 13  | 14  | 15     |
| 16  | 17  | 18  | 19    | 20  | 21  | 22     |
| 23  | 24  | 25  | 26    | 27  | 28  | 29     |
| 30  | 31  |     |       |     | Fes | tivo e |

Desde la ruta: Centro / Calendario y Jornada / Calendario laboral / Días festivos, se muestra la pantalla "Días festivos en el calendario laboral". En ella, aparecen todos los días asignados como "festividad" en el calendario.

La información se presenta en forma de tabla con las siguientes columnas:

- Fecha: se muestra el día, mes y año de la festividad.
- Descripción de la festividad: se hace una pequeña descripción de qué se celebra ese día.
- Ámbito de aplicación: se explicita si se trata de una fiesta local, autonómica o nacional.

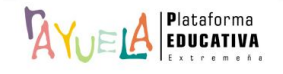

| ß | Registros: | 21-25 | de 25 | Páginas: | < Anterior 1   2 |  |
|---|------------|-------|-------|----------|------------------|--|
|---|------------|-------|-------|----------|------------------|--|

| Fecha      | Descripción de la festividad       | Ámbito de aplicación | Afecta al personal<br>docente | Afecta al personal<br>no docente |
|------------|------------------------------------|----------------------|-------------------------------|----------------------------------|
| 14/04/2022 | Vacaciones de Semana Santa         | Extremadura          | Sí                            | Sí                               |
| 15/04/2022 | Vacaciones de Semana Santa         | Extremadura          | Sí                            | Sí                               |
| 18/04/2022 | Vacaciones de Semana Santa         | Extremadura          | Sí                            | No                               |
| 02/05/2022 | Lunes Siguiente al día del Trabajo | Extremadura          | Sí                            | Sí                               |
| 27/05/2022 | Ferias de San Fernando             | Localidad            | Sí                            | Sí                               |

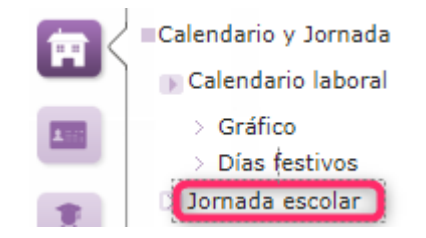

# Ruta: Centro / Calendario y Jornada

Desde la ruta: Centro / Calendario y Jornada / Jornada escolar, se muestra la pantalla "Plantillas de jornadas escolares". La complejidad de algunos centros en los que se puede dar la confluencia de alumnado de distintos niveles educativos; y, por tanto, con distintas jornadas escolares, hace necesario un instrumento que posibilite crear varias jornadas escolares con sus correspondientes tramos horarios.

A modo de **ejemplo**:

Año académico: 2021-2022 🗸 \*

#### Número total de registros: 2

| Plantilla horario | Tipo de jornada      | Fecha inicio | Fecha fin  |
|-------------------|----------------------|--------------|------------|
| DIURNO            | 5 mañanas sin tarde  | 10/09/2021   | 10/09/2022 |
| NOCTURNO          | 5 tardes sin mañanas | 10/09/2021   | 10/09/2022 |

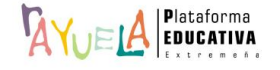

En esta pantalla, se muestra, por defecto, un mensaje de "No existen datos".

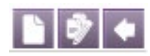

|  | Año académico: | 2021-2022 ~ |
|--|----------------|-------------|
|--|----------------|-------------|

# No existen datos

Existen **dos** formas de crear nuevas plantillas de jornada escolar:

 Copiar plantilla del curso anterior: permite traer las plantillas de jornada escolar diseñadas el curso anterior para evitar volver a crearlas; para ello, se debe pulsar en el botón "Copiar plantilla del curso anterior".

Antes:

|                        | Copiar plantilla del curso anterior |
|------------------------|-------------------------------------|
| académico: 2021-2022 💙 |                                     |
|                        |                                     |

# No existen datos

Año

Creará una copia idéntica a la plantilla o plantillas de jornada del curso anterior, con todos los tramos horarios definidos; tan sólo se modificará la fecha de inicio y de fin, actualizándose a las del curso vigente.

# Después:

|   | 12.0 |       |
|---|------|-------|
| _ |      | hall. |
|   |      |       |

| Año académico: 2 | 2021-2022 🗸 | * |
|------------------|-------------|---|
|------------------|-------------|---|

| Número total de registros: 2 |                      |              |            |  |
|------------------------------|----------------------|--------------|------------|--|
| Plantilla horario            | Tipo de jornada      | Fecha inicio | Fecha fin  |  |
| DIURNO                       | 5 mañanas sin tarde  | 10/09/2021   | 10/09/2022 |  |
| NOCTURNO                     | 5 tardes sin mañanas | 10/09/2021   | 09/09/2022 |  |

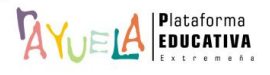

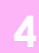

 Crear una nueva jornada escolar: permite crear jornadas escolares con el botón "Nueva plantilla" (pueden crear tantas plantillas jornadas escolares como sean necesarias).

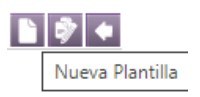

Año académico: 2021-2022 🗸

# No existen datos

Desde la pantalla "Jornada escolar del Centro", se establece una primera plantilla de jornada escolar; para ello, se rellenan los datos "**Nombre de la Jornada**" y "**Tipo de jornada escolar**", las "**Fecha de inicio**" y "**Fecha de fin**" de las actividades lectivas en el centro (vienen anotadas por defecto, aunque pueden ser modificadas) y se pulsa en el botón "**Aceptar**".

|   | Aceptar |
|---|---------|
| ~ |         |

| Año académico: 2021-2022                                     |            |
|--------------------------------------------------------------|------------|
| Nombre de la Jornada: DIURNO                                 | *          |
| Tipo de jornada escolar: 5 mañanas sin tarde                 | *          |
| Fecha de inicio de las actividades lectivas en el centro: 10 | /09/2021 * |
| Fecha de fin de las actividades lectivas en el centro: 10/09 | /2022 *    |

A continuación, se insertan los tramos horarios a la jornada escolar que se acaba de crear, para ello, se vuelve a la pantalla de "Plantillas de jornadas escolares" del centro, se pulsa sobre la "Plantilla horaria" creada y en el menú emergente se elige la opción "Detalle".

| Pla | ntilla horario T |
|-----|------------------|
| DIU | Detalle          |
| NO  | Borrar           |

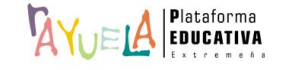

Aceptar

Desde la pantalla "Jornada escolar del centro", se pulsa el botón "**Nuevo tramo horario**", lo que permitirá ir introduciendo uno a uno los tramos horarios que compondrán la jornada escolar.

|                                                                      | Nuevo tramo horario |
|----------------------------------------------------------------------|---------------------|
|                                                                      |                     |
| Año académico: 2021-2022                                             |                     |
| Nombre de la Jornada: DIURNO *                                       |                     |
| Tipo de jornada escolar: 5 mañanas sin tarde 🔹 *                     |                     |
| Fecha de inicio de las actividades lectivas en el centro: 10/09/2021 | *                   |
| Fecha de fin de las actividades lectivas en el centro: 10/09/2022    | *                   |

En la pantalla "Tramo horario" se rellenan los campos de "Tramo", la "Hora inicio" y la "Hora fin" y se pulsa en el botón "Aceptar". Y así, sucesivamente, con los demás tramos.

| Año académico: 2021-2022  |                  |
|---------------------------|------------------|
| Plantilla horaria: DIURNO |                  |
| Tramo: Primera hora       | *                |
| Hora inicio: 8:30 *       | Hora fin: 9:25 * |
| Recreo 🗌                  |                  |

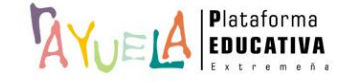

Importante: a partir de las jornadas y tramos que se crean, se generan los horarios del profesorado y, consecuentemente, los de los grupos. Por tanto, para borrar los tramos y plantillas horarias que hayan sido ya utilizados para crear algún horario individual se tendrá que eliminar antes, el horario implicado.

# A modo de **ejemplo**:

| Año académico: 2021-2022                                  |              |
|-----------------------------------------------------------|--------------|
| Nombre de la Jornada: Diumo                               | <b>*</b>     |
| Tipo de jornada escolar: 5 mañanas sin tarde              | *            |
| Fecha de inicio de las actividades lectivas en el centro: | 10/09/2020 * |
| Fecha de fin de las actividades lectivas en el centro: 10 | //09/2021 *  |

### Número total de registros: 9

| Tramo          | Hora de<br>inicio | Hora de<br>fin |
|----------------|-------------------|----------------|
| Primera Hora   | 8:30              | 9:25           |
| Segunda Hora   | 9:25              | 10:20          |
| Primer recreo  | 10:20             | 10:35          |
| Tercera Hora   | 10:35             | 11:30          |
| Cuarta Hora    | 11:30             | 12:25          |
| Segundo recreo | 12:25             | 12:40          |
| Quinta Hora    | 12:40             | 13:35          |
| Sexta Hora     | 13:35             | 14:30          |
| Séptima Hora   | 14:30             | 15:20          |

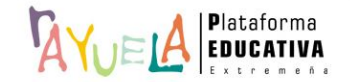

## • Copiar tramos horarios:

Esta funcionalidad puede ser de gran utilidad en centros que trabajan con distintas plantillas de jornadas escolares en el mismo año académico (por ejemplo: C.E.P.A.), que funcionan con dos cuatrimestres de manera independiente.

A modo de ejemplo: Plantilla de Tecnología 1 er Cuatrimestre.

Nueva Plantilla

| Número total de registros: 5 |                      |              |            |
|------------------------------|----------------------|--------------|------------|
| Plantilla horario            | Tipo de jornada      | Fecha inicio | Fecha fin  |
| Contínua                     | 5 mañanas sin tarde  | 10/09/2021   | 10/09/2022 |
| Diurno-E.INFANTIL(2ºCiclo)   | 5 mañanas sin tarde  | 10/09/2021   | 10/09/2022 |
| Diurno-E.S.O/BACH            | 5 mañanas sin tarde  | 10/09/2021   | 10/09/2022 |
| Plantilla del centro         | 5 tardes sin mañanas | 10/09/2021   | 10/09/2022 |
| Fecnología 1er Cuatrimestre  | 5 mañanas sin tarde  | 10/09/2021   | 10/02/2022 |

Desde la pantalla "Jornada escolar del centro", se crea la plantilla: "Tecnología 2° Cuatrimestre"; para ello, se rellenan los datos "Nombre de la Jornada" y "Tipo de jornada escolar", las "Fecha de inicio" y "Fecha de fin" de las actividades lectivas, evitando el solapamiento de fechas con la plantilla de origen cuyos tramos se van a copiar y se pulsa en el botón "Aceptar".

|                                                                        | Aceptar |
|------------------------------------------------------------------------|---------|
|                                                                        |         |
|                                                                        |         |
| Año académico: 2021-2022                                               |         |
| Nombre de la Jornada: Tecnología 2º Cuatrimestre *                     |         |
| Tipo de jornada escolar: 5 mañanas sin tarde 🔹 🔹                       |         |
| Fecha de inicio de las actividades lectivas en el centro: 11/02/2022 * |         |
| Fecha de fin de las actividades lectivas en el centro: 10/09/2022 *    |         |
|                                                                        |         |

# No existen datos

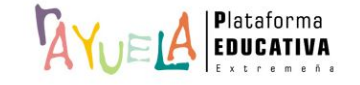

# Resultado:

| Número total de registros: 6 |                      |              |            |
|------------------------------|----------------------|--------------|------------|
| Plantilla horario            | Tipo de jornada      | Fecha inicio | Fecha fin  |
| Contínua                     | 5 mañanas sin tarde  | 10/09/2021   | 10/09/2022 |
| Diurno-E.INFANTIL(2ºCiclo)   | 5 mañanas sin tarde  | 10/09/2021   | 10/09/2022 |
| Diurno-E.S.O/BACH            | 5 mañanas sin tarde  | 10/09/2021   | 10/09/2022 |
| Plantilla del centro         | 5 tardes sin mañanas | 10/09/2021   | 10/09/2022 |
| Tecnología 1er Cuatrimestre  | 5 mañanas sin tarde  | 10/09/2021   | 10/02/2022 |
| Tecnología 2º Cuatrimestre   | 5 mañanas sin tarde  | 11/02/2022   | 10/09/2022 |

Ahora, para copiar los tramos de una a otra, se pulsa sobre el nombre de la plantilla destino y se selecciona la opción "Copiar tramos" del menú emergente.

| Те | cnología 2º Cuatrime | stre |
|----|----------------------|------|
|    | Detalle              |      |
|    | Borrar               |      |
|    | Copiar tramos        |      |

Se abre entonces una ventana emergente en la que se elige la plantilla de origen desde la que se copiarán los tramos horarios y, después, se pulsa en el botón "Aceptar"; así, automáticamente, se copiarán todos los tramos horarios desde la plantilla origen a la plantilla destino.

| Copia de los tramos en | la plantilla | Tecnología 2 | O Cuatrimestre |
|------------------------|--------------|--------------|----------------|
|------------------------|--------------|--------------|----------------|

Plantilla origen: Tecnología 1er Cuatrimestre 💙 ု

| Aceptar Cerrar |
|----------------|
|                |

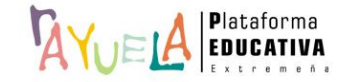

Si se pulsa ahora sobre el nombre de la plantilla, se observa que la opción "Copiar tramos" está desactivada.

| Tec <u>nología 2º Cuatrimes</u> tre |               |  |  |  |
|-------------------------------------|---------------|--|--|--|
| _                                   | Detalle       |  |  |  |
|                                     | Borrar        |  |  |  |
|                                     | Copiar tramos |  |  |  |

Y si se marca la opción "Detalle", se comprueba que los tramos están incluidos.

| Año académico: 2021-2022                                               |     |  |  |  |
|------------------------------------------------------------------------|-----|--|--|--|
| Nombre de la Jornada: (Tecnología 2º Cuatrimestre *                    |     |  |  |  |
| Tipo de jornada escolar: 5 mañanas sin tarde                           | *   |  |  |  |
| Fecha de inicio de las actividades lectivas en el centro: 11/02/2022 * |     |  |  |  |
| Fecha de fin de las actividades lectivas en el centro: 10/09/202       | 2 * |  |  |  |

| Número total de registros: 6 |                   |                |  |  |
|------------------------------|-------------------|----------------|--|--|
| Tramo                        | Hora de<br>inicio | Hora de<br>fin |  |  |
| 09:00/10:00                  | 9:00              | 10:00          |  |  |
| 10:00/11:00                  | 10:00             | 11:00          |  |  |
| RECREO                       | 11:00             | 11:30          |  |  |
| 11:30/12:20                  | 11:30             | 12:20          |  |  |
| 12:20/13:10                  | 12:20             | 13:10          |  |  |
| 13:10/14:00                  | 13:10             | 14:00          |  |  |

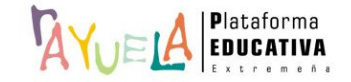

Por favor, danos tu opinión y ayúdanos a mejorar, pulsa 🗐

# Gracias por formar parte de Well, la Plataforma Educativa de tod@s

Fondo Europeo de Desarrollo Regional "Una manera de hacer Europa"

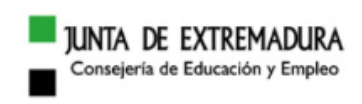

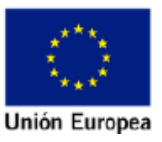

JUNIO 2022 v.1